### STRICTLY CONFIDENTIAL

JR横浜線 相原駅ご利用の方(神奈中バス) 法政大学多摩キャンパス学生・院生向け

# 定期券購入・利用マニュアル

2025.3.14 UPDATED

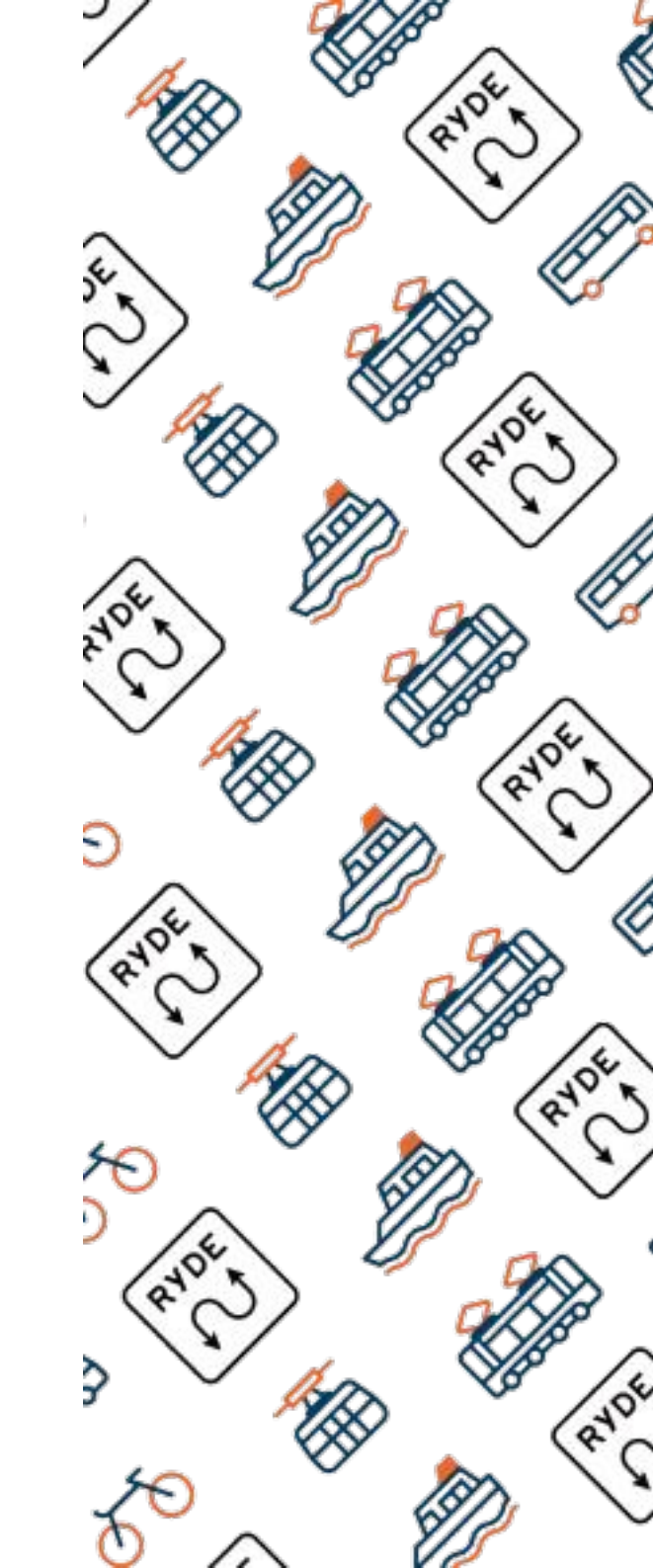

### RYDE PASS アプリダウンロード

二次元バーコードよりRYDE PASSアプリをダウンロードしてください。(DL無料) RYDE PASSは、普段使いの電車やバスでも、観光でも、シェアサイクルやタクシーもオールインワンで使えるアプリです。

ios

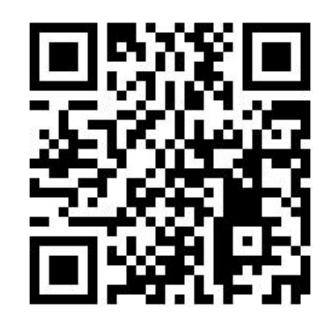

**Google Play** 

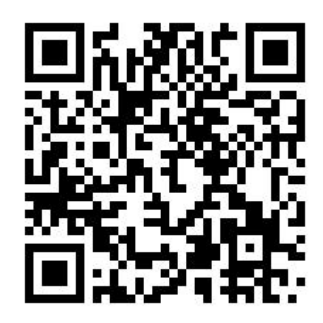

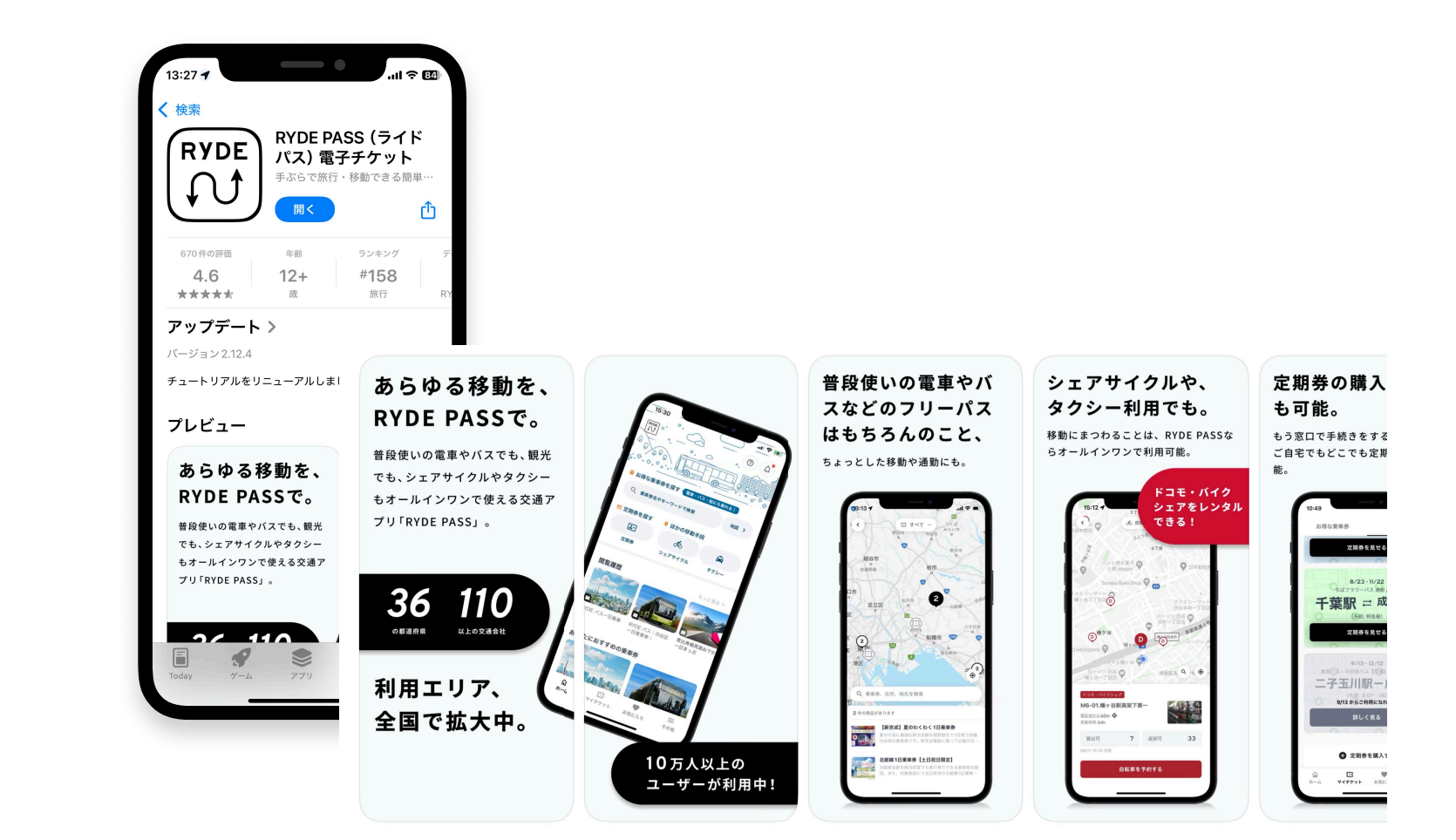

### RYDE PASS会員登録1

● ダウンロードした「RYDE PASS」のアイコンを押してください。
● 初期登録画面に移動したら「ログイン/会員登録へ移動」のボタンを押してください。
● ログイン画面に移動したら「新規登録」を押してください。

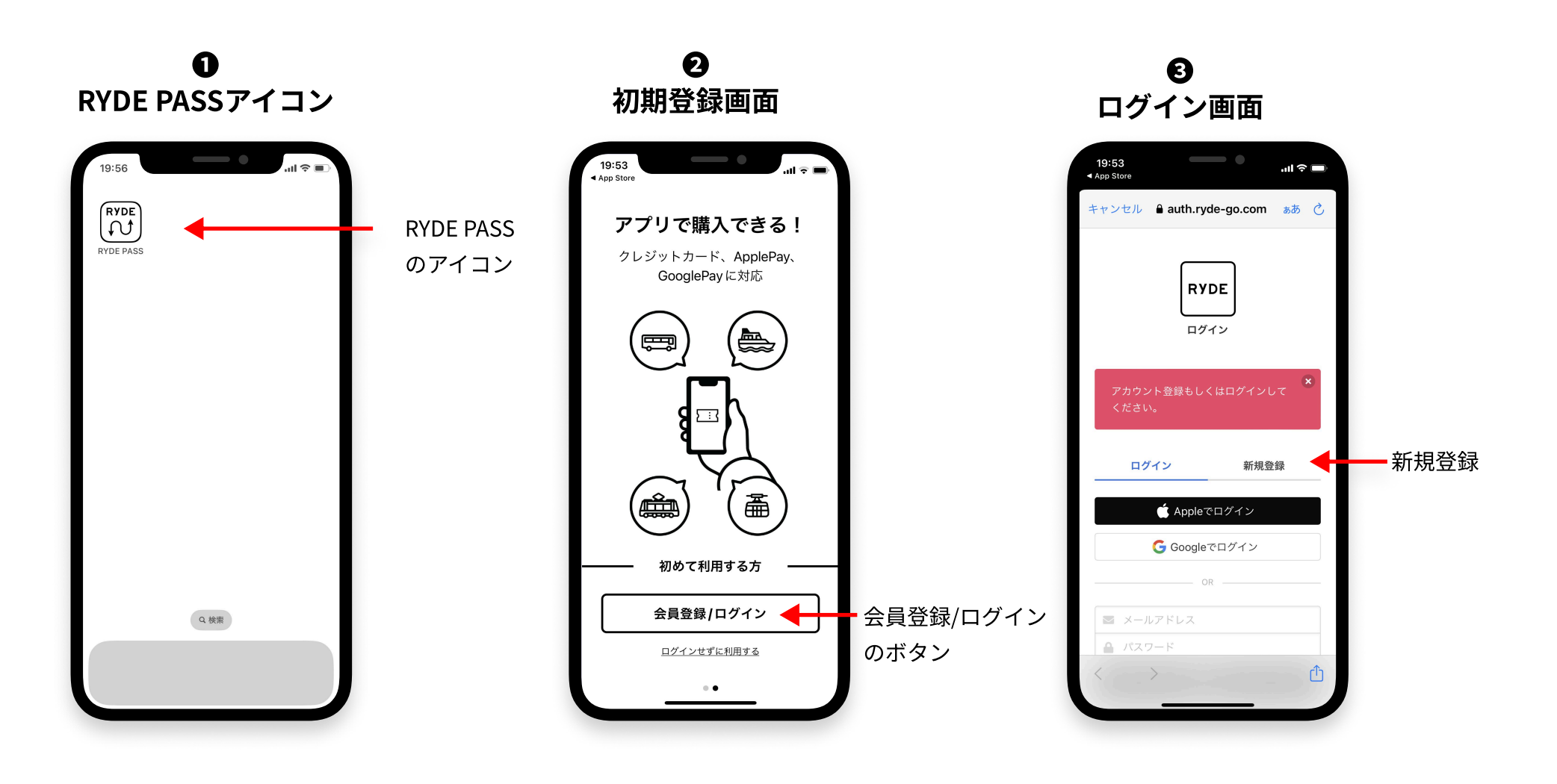

### RYDE PASS会員登録2

④ 新規登録画面でメールアドレスとご自身で決めたパスワードを入力してください。

**5**任意で住所を入力できます。

● 事前にクレジットカードを登録いただくと購入がスムーズになります。

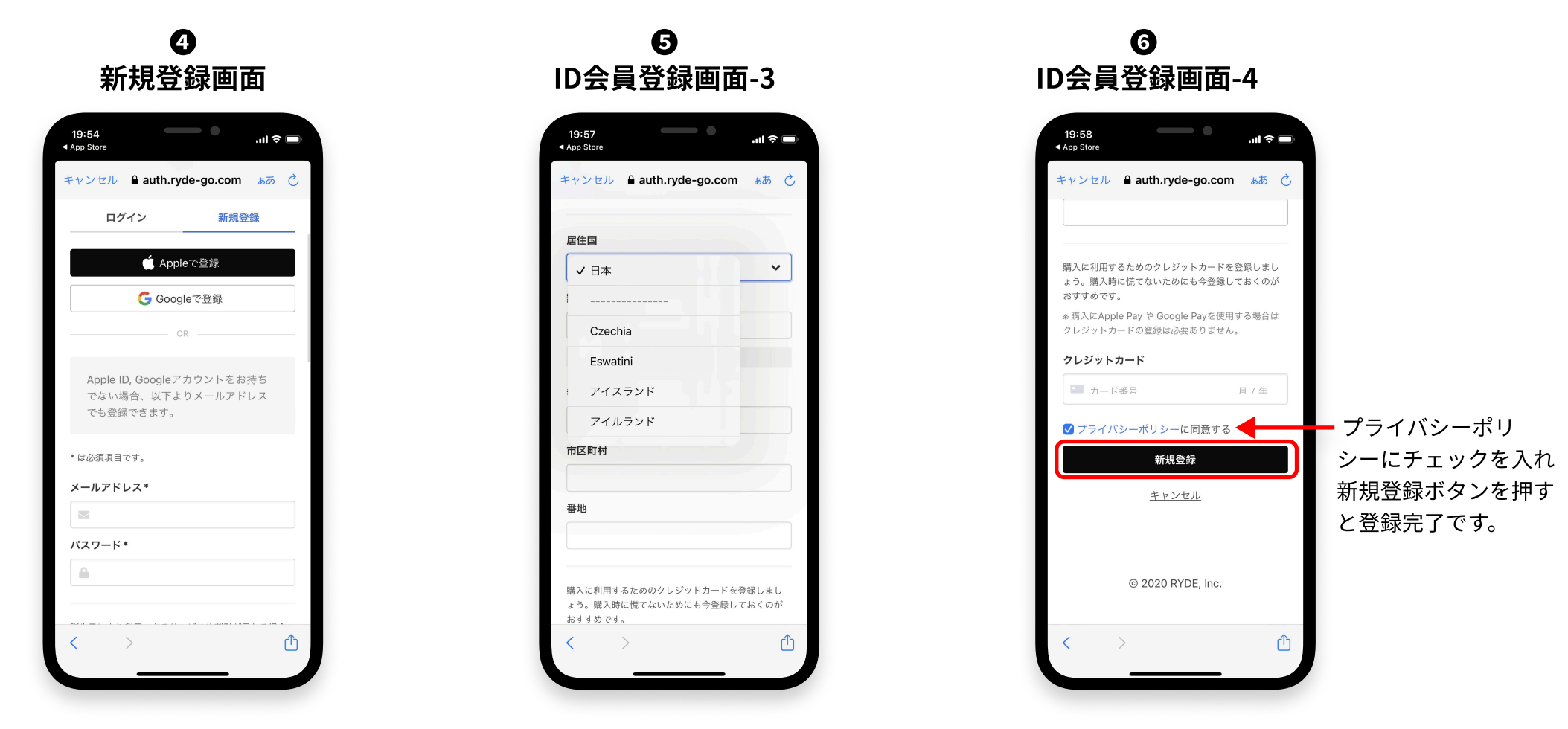

※クレジットカードはVISA、MASTER、JCB、AMEXが利用できます

### 定期券をご利用できるバス

### 「RYDE PASS」デジタル定期券(相原駅西口~法政大学)が使用できるバス(神奈中バス)

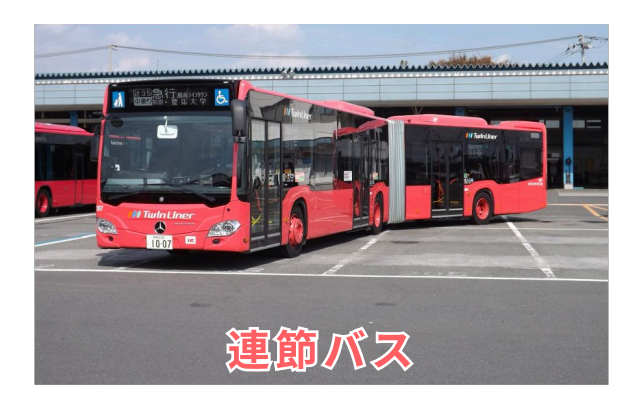

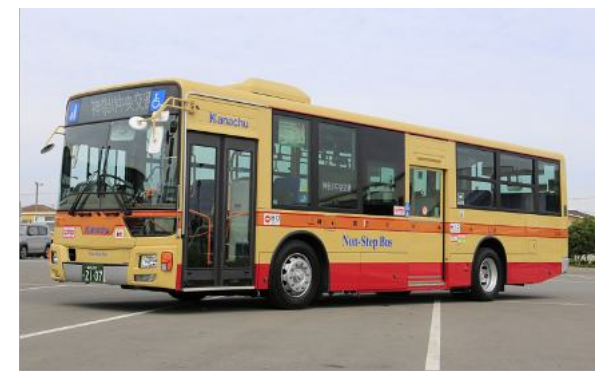

#### バス乗車方法

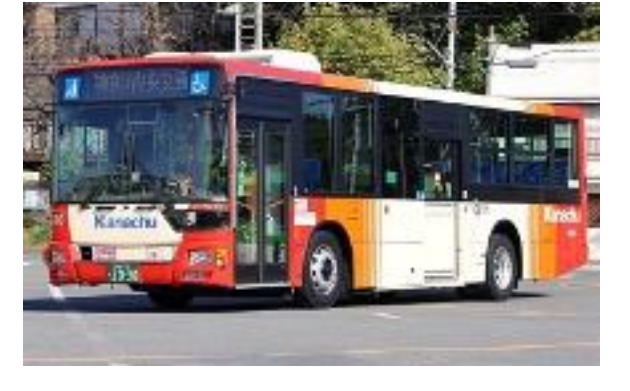

| 法政大学発 | • | 前乗り | • | 後払い |
|-------|---|-----|---|-----|
| 相原駅発  | • | 中乗り | • | 後払い |

法政大学発:中乗り・後払い 相原駅発 :中乗り・後払い

| 法政大学発 | : | 中乗り | • | 後払い |
|-------|---|-----|---|-----|
| 相原駅発  | : | 中乗り | • | 後払い |

### 「my route」デジタル定期券(めじろ台・西八王子~法政大学)が使用できるバス(京王バス)

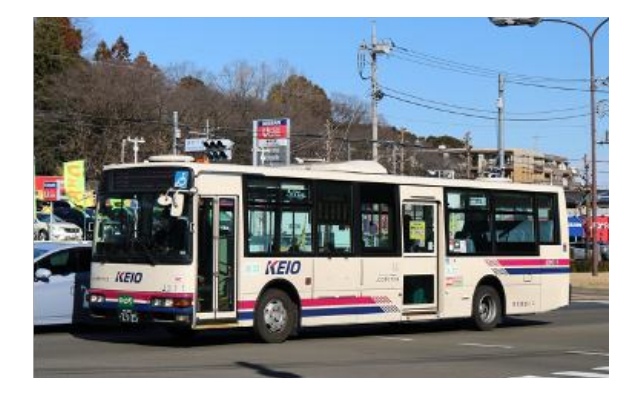

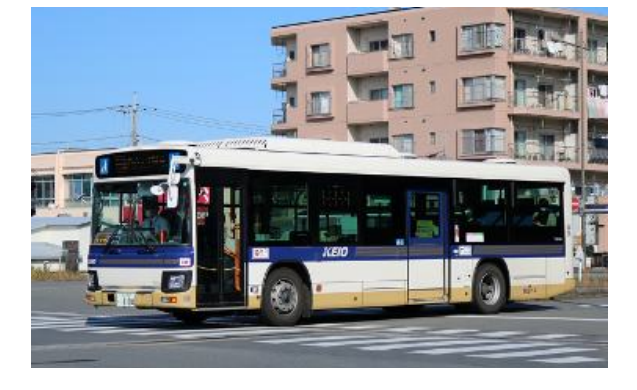

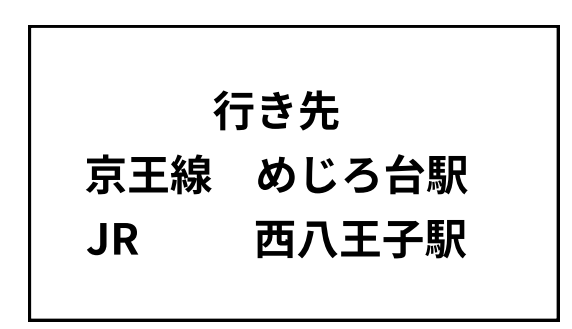

# 定期券購入手順

- トップ画面の「定期券」をタップしてください。
- 2 「定期券を購入する」タップしてください。

❸ 事業者/路線を選択の画面より、「法政大学生専用モバイル定期券」を選択してタップしてください。

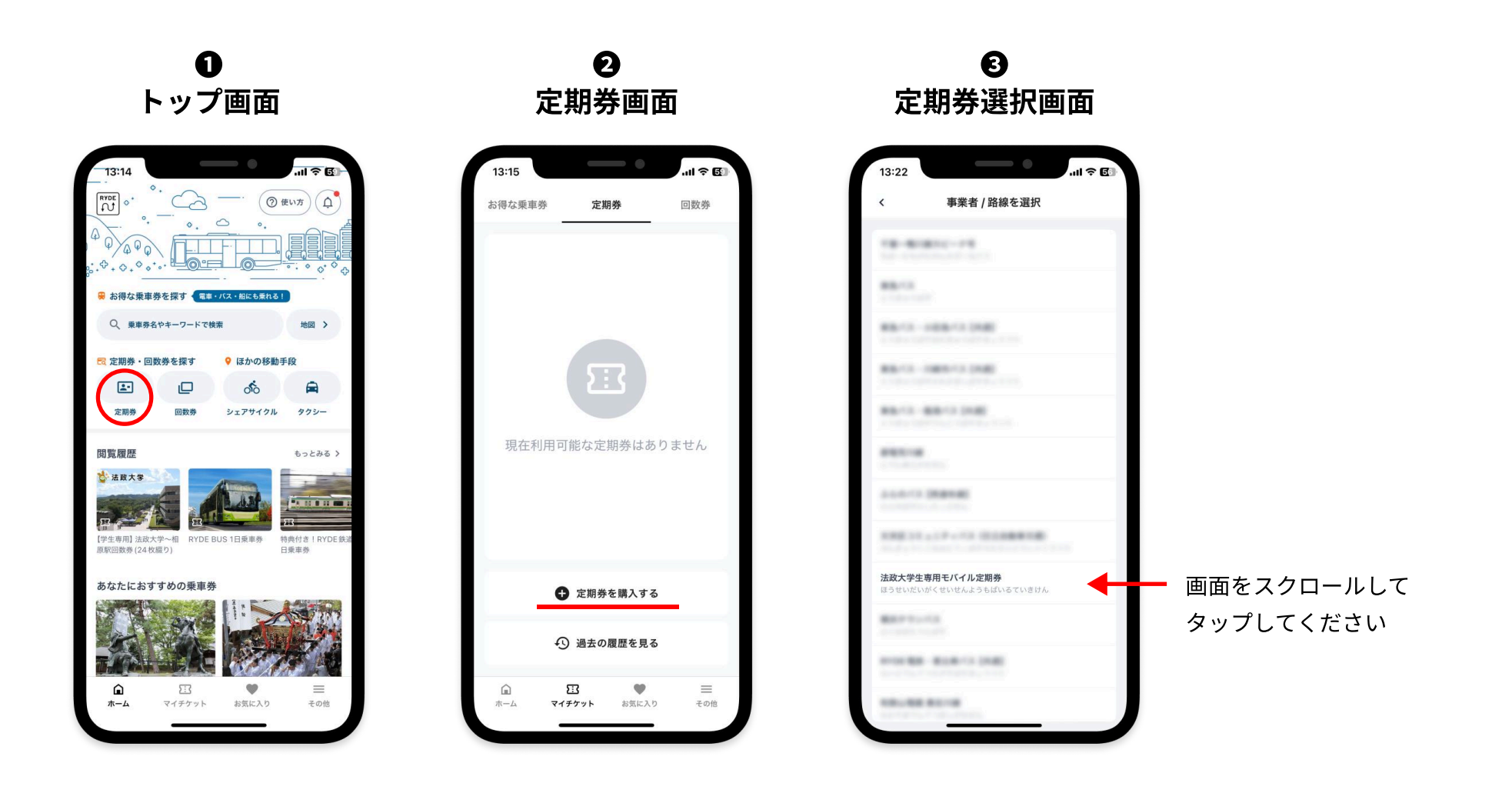

# 定期券購入手順

④ 購入する定期券の種類を選択します。

⑤「相原駅西口~法政大学」をタップします。

⑥ 期間を選択画面では、選択した定期券の種類で異なります。春学期を選択した場合は「4ヶ月」となります。
⑦ 利用開始する日を選択して「次へ進む」をタップします。

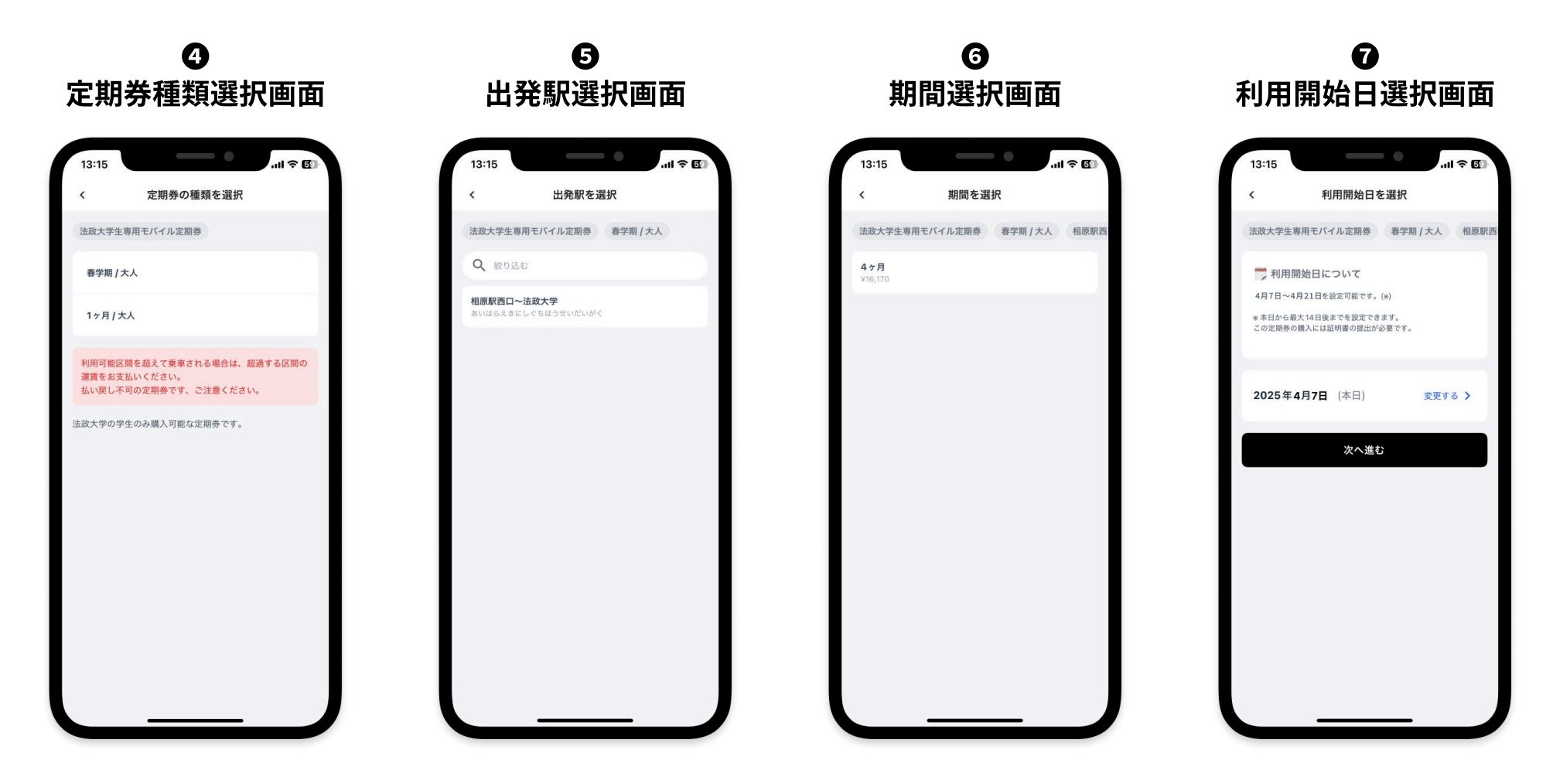

### 定期券購入手順 学生証のアップロード

⑧ 証明書のアップロード画面で、「タップしてカメラを起動する」をタップします。

● 撮影時のご注意をよく読み、「撮影に進む」をタップするとカメラが起動しますので、学生証を撮影してください。
● 撮影した画像を不鮮明ではないか必ず確認をして「次へ進む」をタップします。

不鮮明な画像は場合によって定期券の利用停止することがございますのでご注意ください

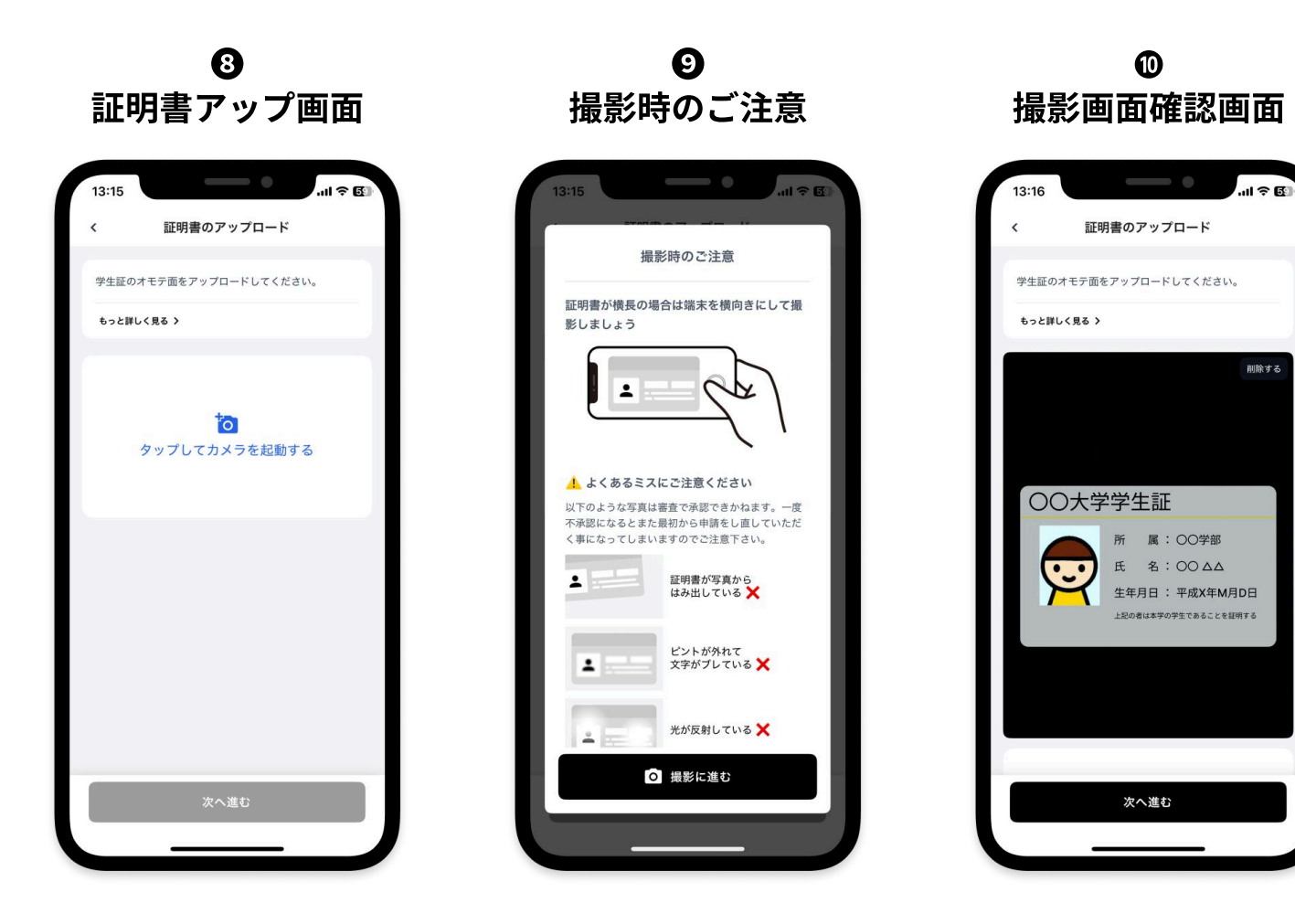

### 定期券購入手順 個人情報の入力とお支払い

● お名前、生年月日、電話番号を入力して「次へ進む」をタップします。
● 申請内容と同意事項を確認してチェックボックスをタップした上で、「上記の内容で送信」をタップします。
● お支払い金額を確認して、決済手段を選択してください。
● 決済が完了したら「OK」のボタンをタップしてください。

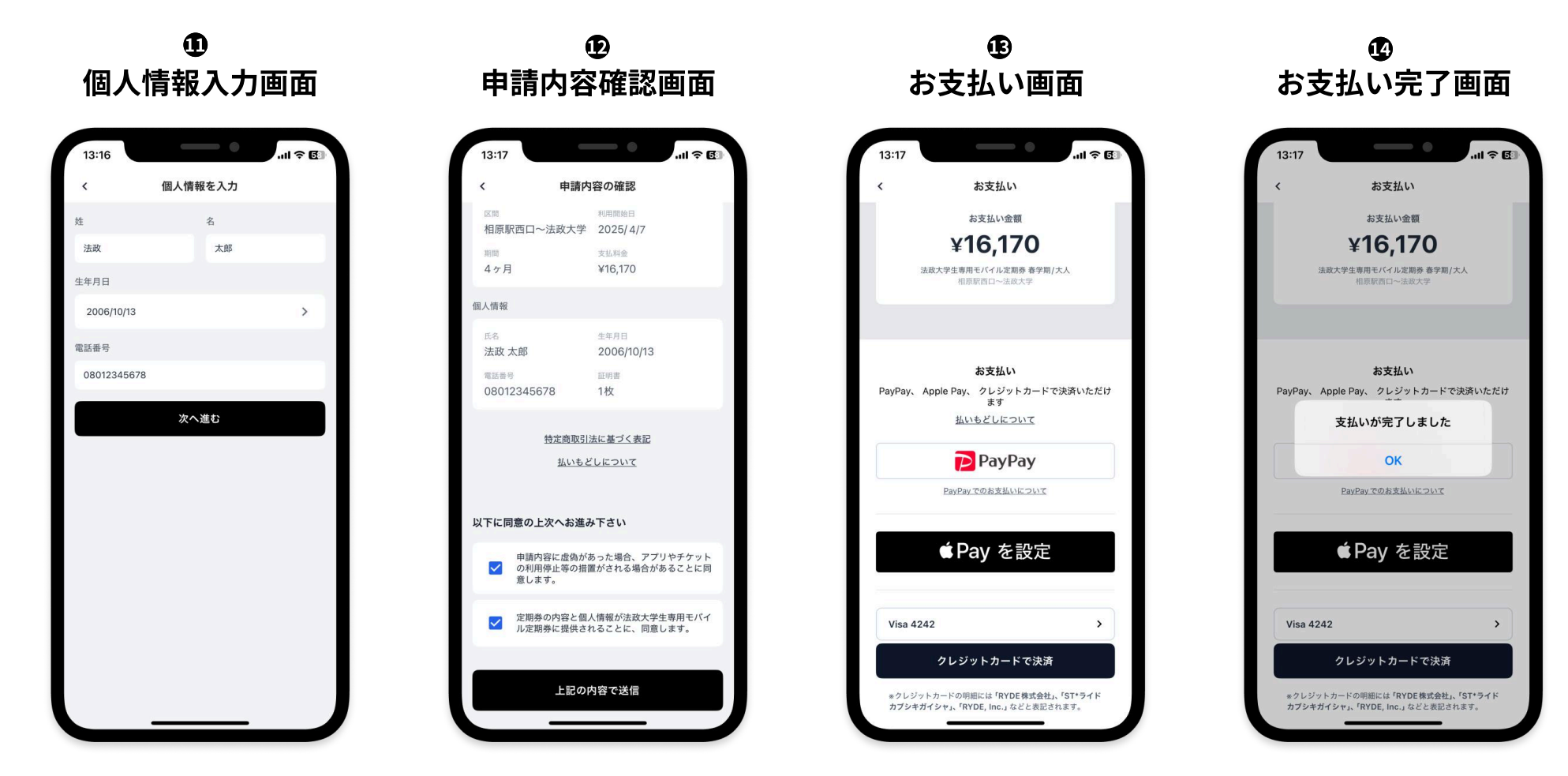

電話番号は、日中に連絡が取れる番号を入力してください。

お支払いには、クレジットカード(VISA、master、JCB、AMEX)とApple Pay、Googleペイ、PayPayが利用できます

RYDE

## 定期券の利用方法

① 定期券購入が完了すると、RYDE PASS 定期券の画面に購入した定期券が表示されます。
定期券を利用する場合、「定期券を見せる」のボタンをタップして提示画面を乗務員に見せてください。
提示画面の表示は、押下後5分間です。

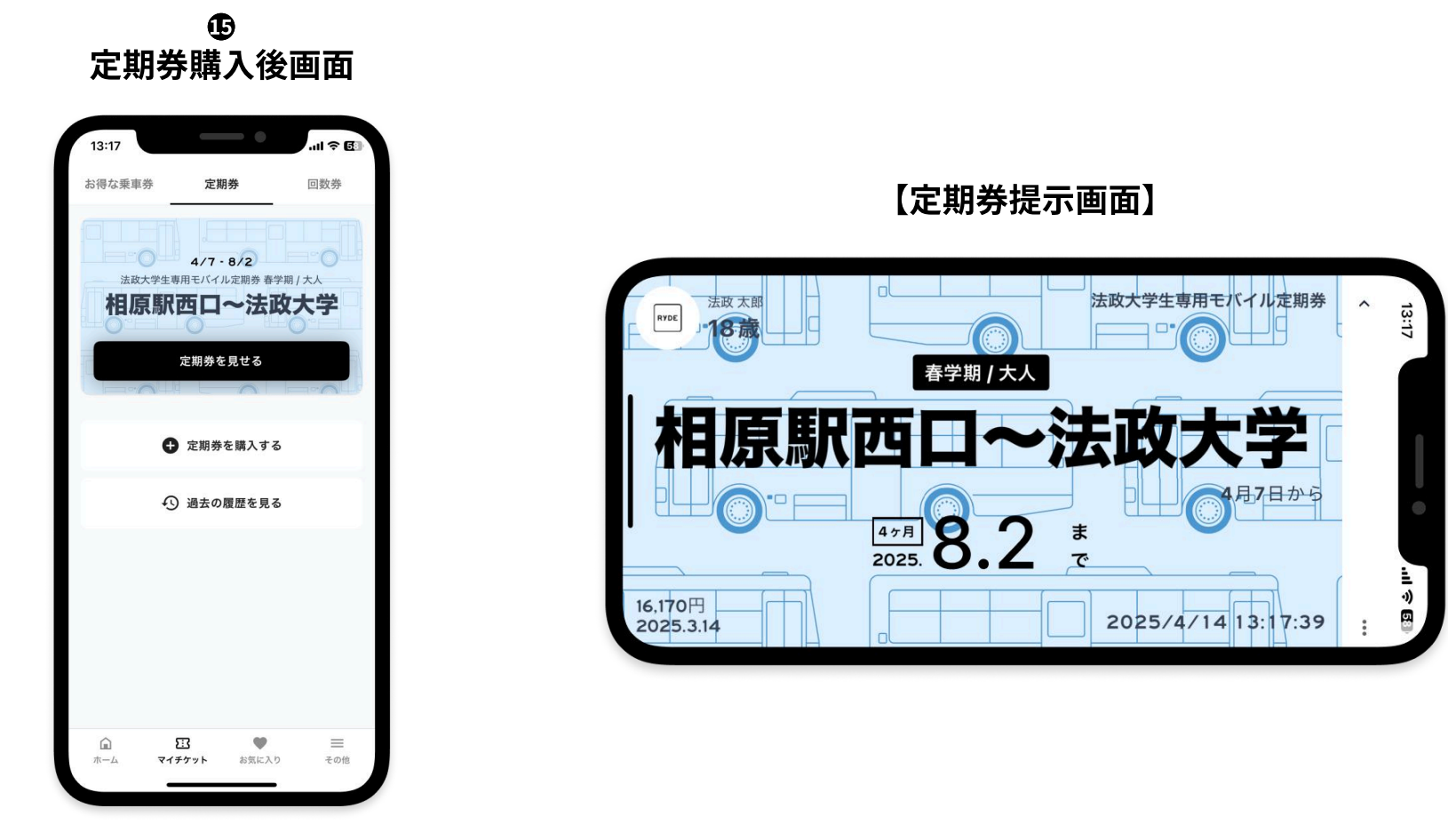

スマートフォンの故障、電池切れ、通信障害、紛失等により画面が表示できない場合はご利用いただけません。